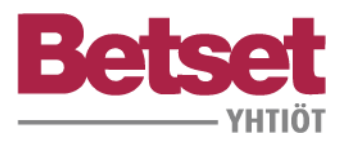

# **Betset Exractor**

# Yleistä

Extractor luo kirjautumisen jälkeen yhteyden Betset-tuotannonohjausjärjestelmään joten voit työkalulla nähdä kohteen elementtien tilanteen Betset-tuotannossa ja esimerkiksi hallinnoida elementtien valukieltoja.

Tuotantoon julkaisussa sovellus luo elementeistä siirtotiedostot ja liittää samaan zip-tiedostoon elementtien pdf-tiedostot ja muut lähetykseen liitetyt dokumentit. Tuotantoon lähetetyt paketit tallentuvat mallin alle Reports-kansioon.

Viemme mallista tietoja Betset tuotantoon:

- Elementin mitta- ja geometriatiedot
- UDA-tietoja
- Kaikki materiaalitiedot

Tarkempi erittely ohjeen lopussa.

Elementtien pdf-tiedoston nimi on "elementin tunnus.pdf"; esim. V-1.pdf. Muutossuunnitelman tiedostonimeen ei lisätä revisiomerkintää.

Yksityiskohtaisemmat mallinnusta koskevat ohjeet löytyvät Betset mallinnusohjeet-dokumentista. Oletuksena on että malli on rakennettu BEC2012 ohjeistuksen mukaan,

Extractor ei sovellu vielä ontelo- ja kuorilaattojen julkaisuun.

## **Ohjelman asennus**

Asennus tehdään Tekla-versiokohtaisella Betset Tools tsep-tiedostolla. Olet saanut asennuslinkin käyttöösi automaattisesti järjestelmämme lähettämänä; tarvittaessa ota yhteyttä suunnittelu@betset.fi

Mikäli yhtiökohtainen ympäristö estää asennuksen suoraan voit viedä tsep-tiedoston Teklan alle...\Extensions\To be installed-kansioon jolloin ohjelma asentuu Teklaa avattaessa.

Päivitystilanteessa sovellus tulee ensin poistaa Teklan Applications&Components työkaluista ja asentaa sitten uudelleen. Poisto aktivoituu vasta kun Tekla avataan uudelleen jonka jälkeen uuden version tsep-asennus on mahdollinen; asennus käynnistyy tuplaklikkaamaalla .tsep tiedostoa.

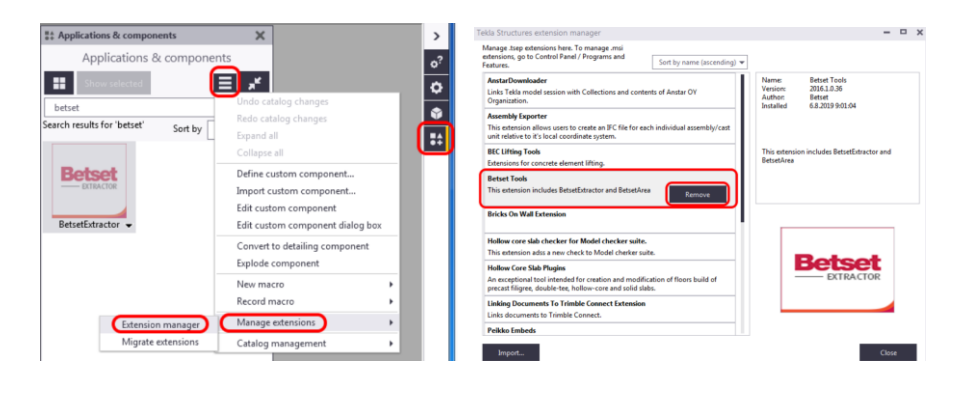

Puhelinvaihde: 040 3434 300

www.betset.fi

Betset Group Oy Y-tunnus 1041338-6 Nurmijärven tehdas Betset Oy Y-tunnus 0290927-7 Kyyjärven tehdas Hämeenlinnan tehdas Betset Betoni Oy Y-tunnus 2294051-1 Helsingin tehdas

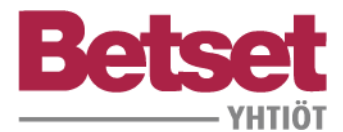

## Ennen Extractorin käyttöönottoa

Betset tarjoaa lisäominaisuuksia mallin hyödyntämiseen kohteen eri osapuolille Trimble Connectissa. Malli on näin ollen ennen Extractorin käyttöönottoa liitettävä Trimble Connectissa luotuun projektiin.

Liittäminen tapahtuu Teklan Trimble Connectorilla.

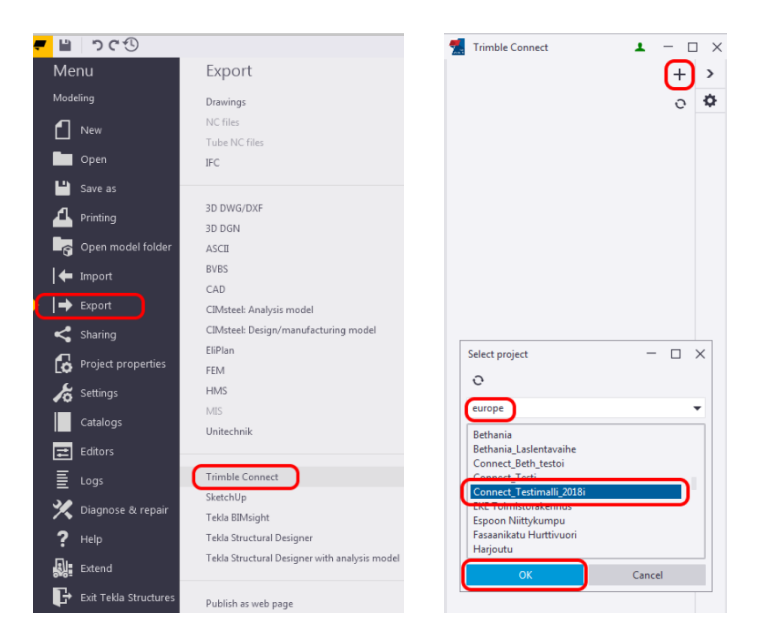

Mallin julkaisu/päivitys Trimble Connectiin onnistuu vaivattomimmin Teklan 2018 lähtien myös em. Connectorilla tai perinteisesti luomalla ifc-tiedosto Export to IFC-työkalulla ja kopioimalla tiedosto Trimble Connect-projektille. Ohjeen lopussa on esitetty Export-asetuksille ehdotus ja ohje Connectorin käyttöön ifc:n linkityksessä.

## Mallin icf tulee julkaista Trimble Connect-projektiin ennen Extractorin käyttöä.

Puhelinvaihde: 040 3434 300

www.betset.fi

Betset Group Oy Y-tunnus 1041338-6 Nurmijärven tehdas Betset Oy Y-tunnus 0290927-7 Kyyjärven tehdas Hämeenlinnan tehdas Betset Betoni Oy Y-tunnus 2294051-1 Helsingin tehdas

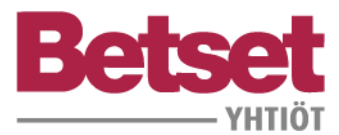

## Betset Extractor; suunnitelmien julkaisuprosessi

1. Avaa Betset Extractor

| Applications &                | componen | ts  | × > |
|-------------------------------|----------|-----|-----|
| Show selected                 |          | E   | × * |
| betsetex                      |          |     | ×   |
| Search results for 'betsetex' | Sort by  | a-z | Ŧ   |
|                               |          |     |     |

2. Kirjaa kohteen Betset-tilausnumero ja sähköpostiosoitteesi

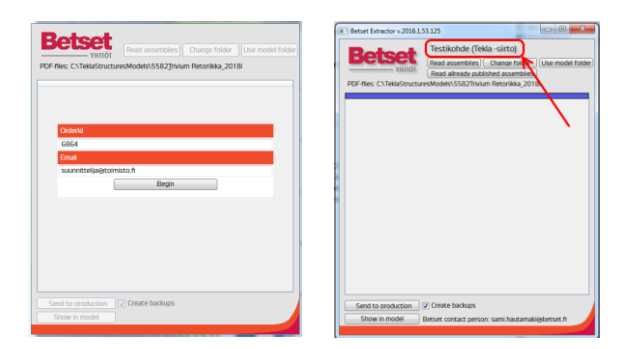

- **3.** Malli on nyt yhteydessä Betset-tuotantoon Extractorin välityksellä. Dialogille kirjautuu kohteen nimi Betset-tilaukselta.
- **4.** Valitse piirustusluettelon kautta mallista tuotantoon julkaistavat elementit; valintana Assemblies-taso

|                      |                        |            |                         | 3  |          |       |                      |     |            |               |            |        |             |         |
|----------------------|------------------------|------------|-------------------------|----|----------|-------|----------------------|-----|------------|---------------|------------|--------|-------------|---------|
| All documents        | Changes                | Created    | Document type           | 7  | Locked E | y E 🗸 | Keady for issuing by |     | Issued     | Mark          | Modified   | Name A | Output date | Size    |
| All files            | Issued drawing changed | 06.03.2019 | CastUnitDrawingDocument |    |          |       |                      |     | 08.03.2019 | [AS1.521 - 1] | 08.03.2019 | E.     |             | 841.094 |
| All drawings         |                        | 06.03.2019 | CastUnitDrawingDocument |    |          |       |                      |     | 08.03.2019 | [AS1.524 - 1] | 08.03.2019 | E      |             | 841x594 |
| Single-part drawings |                        | 06.03.2019 | CastUnitDrawingDocument |    |          |       |                      |     | 08.03.2019 | [AS1.526 - 1] | 08.03.2019 | E      |             | 841x594 |
| Assembly drawings    |                        | 06.03.2019 | CastUnitDrawingDocument |    |          |       |                      |     | 08.03.2019 | [AS1.515 - 1] | 08.03.2019 | E      |             | 841x594 |
| Cast unit drawings   | Parts modified         | 05.03.2019 | CastUnitDrawingDocument | =, |          |       |                      |     | 08.03.2019 | [AS1.525 - 1] | 08.03.2019 | Ε      |             | 841x594 |
| Multidrawings        | Parts modified         | 06.03.2019 | CastUnitDrawingDocument | =, |          |       |                      |     | 08.03.2019 | [AS1.523 - 1] | 08.03.2019 | Ε      |             | 841:594 |
| GA drawings          |                        | 01.03.2019 | CastUnitDrawingDocument |    |          |       |                      |     | 08.03.2019 | [AS1.519 - 1] | 08.03.2019 | E      |             | B41x594 |
|                      |                        | 17.04.2019 | CastUnitDrawingDocument |    |          |       |                      |     | 18.04.2019 | [51.1021 - 1] | 18.04.2019 | E      |             | 1261×59 |
| Up-to-date drawings  | Parts modified         | 15.03.2019 | CastUnitDrawingDocument | =, |          |       |                      |     | 15.03.2019 | [P1.1025 - 1] | 15.03.2019 | E      |             | 1051,59 |
| Out of date drawings | Parts modified         | 15.01.2019 | CastUnitDrawingDocument | =, |          |       |                      | 0-0 | 15.03.2019 | IP1.1029 - 11 | 15.03.2019 | F      |             | 1051,59 |

5. Lue elementit työkalun listalle painamalla "Read assemblies"

| ction | AssemblyPositio | n ACN | Revision | ProdRevision | ProdStatus | ProdReadDate | ProdDate | Connectid          | IfcBuilding      | IfcStorey | ExpClassInner | ExpClassOuter | SurfaceTreatinner | SurfaceTreatOuter | FireClass | ConcreteCover1 | ConcreteCover2 | PlannedLife1 | Plann |
|-------|-----------------|-------|----------|--------------|------------|--------------|----------|--------------------|------------------|-----------|---------------|---------------|-------------------|-------------------|-----------|----------------|----------------|--------------|-------|
| fish  | HK20-12         |       |          |              | •          |              |          | NzqIWKaS3lw;europe | Portino B-porras | 8.krs     | XC1           |               | MUD-A             |                   | R60       |                |                | 50 vuotta    |       |
|       | HK20-11         |       |          |              |            |              |          | NzqIWKa53lw;europe | Portino B-porras | 7.krs     | XC1           |               | MUO-A             |                   | R120      |                |                | 50 vuotta    |       |
|       | HK20-11         |       |          |              |            |              |          | NzqWKaS3hw;europe  | Portino B-porras | 6.krs     | XC1           |               | MUD-A             |                   | R60       |                |                | 50 vuotta    |       |
|       | HK20-11         |       |          |              |            |              |          | NzqWKaS3lw;europe  | Portino B-porras | 5.krs     | XC1           |               | MUDA              |                   | R60       |                |                | 50 vuotta    |       |
|       | HK20-11         |       |          |              | -          |              |          | NzqIWKa53lw;europe | Portino B-porras | 4.krs     | XC3           |               | MUD-A             |                   | R60       |                |                | 50 vuotta    |       |
|       | HK20-11         |       |          |              | •          |              |          | NzqWKaS3lw;europe  | Portino B-porras | 3.krs     | XC1           |               | MUD-A             |                   | R60       |                |                | 50 vuotta    |       |
|       | HK20-10         |       |          |              | •          |              |          | Nzq/WKaS3lw;europe | Portino B-porras | 2.krs     | XC1           |               | MUDA              |                   | R60       |                |                | 50 vuotta    |       |
|       | HKA-4           |       |          |              |            |              |          | NzqWKaS3lw;europe  | Portino B-porras | Alapohja  | XC3           |               | MUD-A             |                   | R60       | 25             | 40 ulkopinnat  | 50 vuotta    |       |
|       |                 |       |          |              |            |              |          |                    |                  |           |               |               |                   |                   |           |                |                |              |       |

Puhelinvaihde: 040 3434 300

www.betset.fi

Betset Group Oy Y-tunnus 1041338-6 Nurmijärven tehdas Betset Oy Y-tunnus 0290927-7 Kyyjärven tehdas Hämeenlinnan tehdas Betset Betoni Oy Y-tunnus 2294051-1 Helsingin tehdas

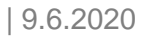

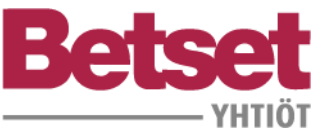

- 6. Valitse haluttu toimenpide (Action); ohjeet toiminnoille jäljempänä
- 7. Lisää muut dokumentit kuten luettelot ja kaaviot listaukseen "Drag and drop" toiminnolla

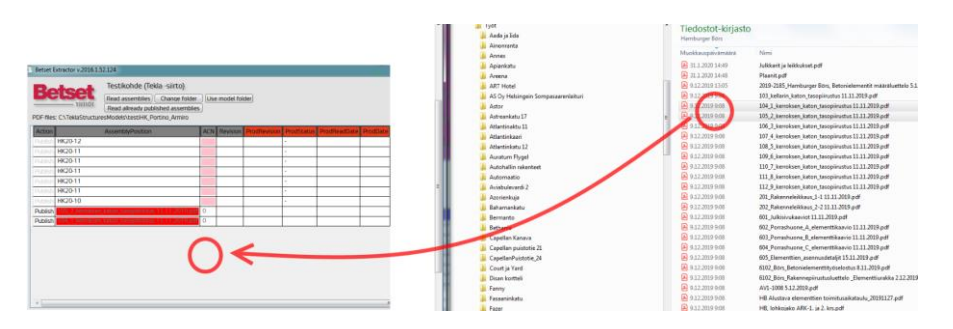

- Mikäli julkaiset vain muita dokumentteja ilman elementtejä niin aktivoi drop-tila painamalla kertaalleen Read assemblies.
- 8. Julkaise Betset-tuotantoon (Send to production)
- 9. Kirjaa avautuviin tietokenttiin:

This broadcast

Tätä lähetystä koskevaa tietoa; tähän ei ole mitään pakottavaa ohjeistusta mutta tämä kenttä luetaan kun lähetyksen elementtejä viedään järjestelmään

General about model

Tämä kenttä jää aina oletuksena täytetyksi seuraavaan lähetykseen

Kirjaa tähän tiedot tarvikkeista ja materiaaleista mitä **malli ei sisällä**. Extractor tuo kaikki **malliin** lisätyt materiaalit ja tarvikkeet järjestelmään mutta esim jos ansaat on kirjattu vain piirustukseen erillisenä tekstinä niin tämä tieto tästä kirjataan tähän kenttään; poimimme tällöin nuo tarvikkeet piirustuksesta manuaalisesti.

| This broadcast                                            |                                                    |                 |
|-----------------------------------------------------------|----------------------------------------------------|-----------------|
| Tässä viimeiset L                                         | elementit 1.krs:een                                |                 |
| General about mo                                          | del                                                |                 |
| Mallista puuttuva<br>Nostoankkureider<br>elementtien anst | t:<br>1 lisäraudoitukset, SK-elmenttien ti<br>aat. | ilisiteet ja S- |
|                                                           | Send                                               | Cancel          |

10. Tee lähetys Betset-tuotantoon painalla Send

Saat ilmoituksen dialogille lähetyksen onnistumisesta ja sähköpostiisi lisäinfoa. Lähetetty zippaketti tallentuu myös mallin alle Reports-kansioon. Elementeille ja muille liitetiedostoille luodaan omat tyyppikohtaiset kansiot.

Puhelinvaihde: 040 3434 300 Betset Group Oy Y-tunnus 1041338-6 Nurmijärven tehdas Betset Oy Y-tunnus 0290927-7 Kyyjärven tehdas Hämeenlinnan tehdas Betset Betoni Oy Y-tunnus 2294051-1 Helsingin tehdas Betset MB Oy Y-tunnus 1054499-2 Mikkelin tehdas Vierumäen tehdas Nummelan tehdas

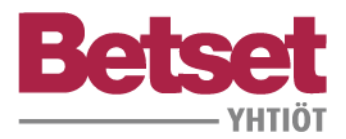

# Toimintonäppäimet päänäkymässä

| PDF-files | YHTIÖT<br>S: C:\TeklaStructur | Testikohde (Tekla -siirt<br>Read assemblies) Change<br>Read allready published ass<br>esModelsttesufik_Portino_An | o)<br>2 folder U<br>semblies | se model fo | lder      |
|-----------|-------------------------------|----------------------------------------------------------------------------------------------------|------------------------------|-------------|-----------|
| Action    |                               | AssemblyPosition                                                                                                  | AC                           | N Revision  | ProdRevis |
| Publish   | HK20-12                       |                                                                                                    |                              |             |           |
| Publish   | HK20-11                       |                                                                                                    |                              |             |           |
| Publish   | HK20-11                       |                                                                                                    |                              |             |           |
| Publish   | HK20-11                       |                                                                                                    |                              |             |           |
| Publish   | HK20-11                       |                                                                                                    |                              |             |           |
| Publish   | HK20-11                       |                                                                                                    |                              |             |           |
| Publish   | HK20-10                       |                                                                                                    |                              |             |           |
| Publish   | 105_2_kerrokser               | n_katon_tasopiirustus 11.11.2                                                                                     | 019.pdf 0                    |             |           |
| Publish   | 104_1_kerrokser               | n_katon_tasopiirustus 11.11.2                                                                                     | 019.pdf 0                    |             |           |
|           |                               | K                                                                                                    |                              |             |           |
| •         | to production                 | Create backups                                                                                                    |                              |             |           |

### **Read Assemblies**

Esitetään mallista valitut elementit listalla

## Change folder

Valitaan jokin muu kuin mallin alikansiot (oletus) mistä Extractor hakee elementtien pdf-tiedostot. Tämä määritys jää kohteelle oletukseksi.

#### **Use Model Folder**

Palautetaan pdf-sijainniksi mallin alikansiot

#### Read allready published assemblies

Hakee Betset-tuotannosta sinne jo julkaistujen elementtien tiedot

#### Send to production

Lähettää elementtien halutun toimenpiteen (Action sarake) Betsettuotantoon

#### Show in model

Esittää listalle luetut elementit mallinäkymässä

Puhelinvaihde: 040 3434 300 Betset Group Oy Y-tunnus 1041338-6 Nurmijärven tehdas Betset Oy Y-tunnus 0290927-7 Kyyjärven tehdas Hämeenlinnan tehdas Betset Betoni Oy Y-tunnus 2294051-1 Helsingin tehdas Betset MB Oy Y-tunnus 1054499-2 Mikkelin tehdas Vierumäen tehdas Nummelan tehdas

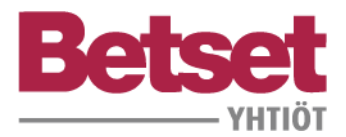

## Sarakkeet

Action AssemblyPosition ACN R

over2 PlannedLife1 PlannedLife2

## Harmaalla pohjalla perustiedot

| 1       | 2                | 3   | 4        |
|---------|------------------|-----|----------|
| Action  | AssemblyPosition | ACN | Revision |
| Publish | HK20-2           | 18  | Α        |
| Publish | HK20-2           | 23  | Α        |

1. Action-sarake; valitaan haluttu toimenpide

Building ExpCl

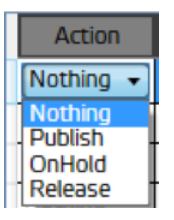

- Ei mitään Julkaistaan tuotantoon Valukieltopyynti Valukiellon vapautus
- Valukielto-prosessi
  - Suunnittelija voi pyytää valukieltoa ja vapauttaa kiellosta suoraan tällä toiminnolla. Toiminnon onnistumisesta ja vaiheista lähetetään automaattisähköpostia valukiellon asettajalle.
  - Valukielto vapautuu automaattisesti julkaisemalla muutossuunnitelman (revisio) valukiellossa olevasta elementistä
- 2. AssemblyPosition = Elementin tunnus
- 3. ACN = ACN-numero mikäli käytössä
- 4. Revision = mallista luettu elementin revisiotunnus

# Punaisella pohjalla; Betset-tuotannosta luetut reaaliaikaiset elementin tiedot

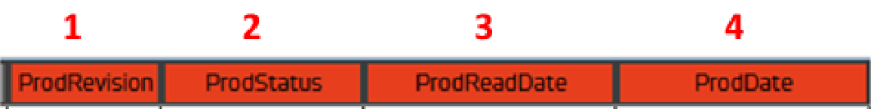

- 1. ProdRevision = Betset-tuotannosta luettu elementin revisiotunnus
- 2. ProdStatus = Elementin tila Betset-tuotannossa
- 3. ProdReadDate = aikaleima jolloin elementti luettu Betset-tuotantoon
- 4. ProdDate = aikaleima jolloin elementti kirjattu valetuksi

Puhelinvaihde: 040 3434 300

www.betset.fi

Betset Group Oy Y-tunnus 1041338-6 Nurmijärven tehdas Betset Oy Y-tunnus 0290927-7 Kyyjärven tehdas Hämeenlinnan tehdas Betset Betoni Oy Y-tunnus 2294051-1 Helsingin tehdas

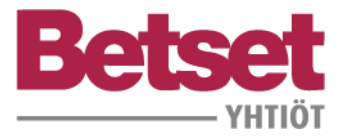

ProdStatus; Elementin tila Betset-tuotannossa reaaliaikaisena tietona ja niihin liittyvät värikoodit (samat käytössä Trimble Connect Status esityksessä)

| ProdRevision | ProdStatus        | ProdReadDate        | ProdDate            |
|--------------|-------------------|---------------------|---------------------|
|              | Valukiellossa     | 02/07/2020 15:14:41 |                     |
|              | Valukiellossa     | 02/07/2020 15:14:41 |                     |
|              | Valukiellossa     | 02/07/2020 15:14:41 |                     |
|              | Valettu           | 02/07/2020 14:42:10 | 02/07/2020 00:00:00 |
|              | Toimitettu        | 02/11/2020 13:38:23 | 02/11/2020 13:38:23 |
|              | Toimitettu        | 02/11/2020 13:38:23 | 02/11/2020 13:38:23 |
|              | Ohjelmoitu valuun | 02/07/2020 14:42:10 |                     |
|              | Odottaa           |                     |                     |
|              | Luotu             | 02/07/2020 14:37:48 |                     |
| Α            | Luotu             | 02/07/2020 15:06:30 |                     |

Keltainen = elementti on julkaistu mallista mutta ei vielä luettu Betset-tuotantoon; odottaa lukua

Luotu = elementti luettu Betset-tuotantoon (suunnitelma käytössä)

Ohjelmoitu valuun = elementille suunniteltu tuotannossa valuajankohta

Valettu = elementti valmistettu

Toimitettu = elementti toimitettu työmaalle

Valukiellossa = elementti asetettu valukieltoon

## Sinisellä pohjalla, mallista luettua tietoa

|           |          | 1        | 2         |           | 3        | 4           | 5             | 6             |               |
|-----------|----------|----------|-----------|-----------|----------|-------------|---------------|---------------|---------------|
|           | Cor      | nnectid  | IfcFlo    | or IfcS   | ection   | IfcBuilding | ExpClassInner | ExpClassOut   | ter           |
| 7         |          |          | 8         | 9         | 1        | 0           | 11            | 12            | 13            |
| SurfaceTr | eationer | SurfaceT | reatOuter | FireClass | Concrete | Cover1 C    | oncreteCover2 | Plannedl ife1 | Plannedl ife? |

- ConnectId = Trimble Connect projektin id, mikäli tämä on tyhjä on linkitys Connect-projektille tekemättä
- 2. IfcFloor = kerrostieto
- 3. IfcSection = lohkotieto
- 4. IfcBuilding = rakennustieto
- 5. ExpClassInner = sisäkuoren rasitusluokka
- 6. ExpClassOuter = ulkokuoren rasitusluokka

Puhelinvaihde: 040 3434 300 Betset Group Oy Y-tunnus 1041338-6 Nurmijärven tehdas Betset Oy Y-tunnus 0290927-7 Kyyjärven tehdas Hämeenlinnan tehdas Betset Betoni Oy Y-tunnus 2294051-1 Helsingin tehdas

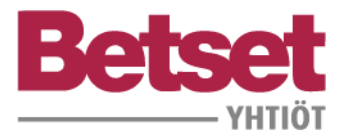

- 7. SurfaceTreatInner = sisäkuoren pintakäsittely
- 8. SurfaceTrearOuter = ulkokuoren pintakäsittely
- 9. FireClass = elementin paloluokka
- 10. ConcreteCover1 = suojabetonipeite 1
- 11. ConcreteCover2 = suojabetonipeite 2
- 12. PlannedLife1 = suunniteltu käyttöikä
- 13. Plannedlife2 = suunniteltu käyttöikä ulkokuori

## Ruutujen huomiovärit

| Γ | Action  | AssemblyPosition | ACN | Revision | ProdRevision | ProdStatus | ProdReadDate | ProdDate | ConnectId          |
|---|---------|------------------|-----|----------|--------------|------------|--------------|----------|--------------------|
|   | Nothing | НКА-4            |     |          |              | -          |              |          | NzqIWKaS3Iw;europe |
|   | Publish | HK20-12          |     |          |              | -          |              |          | NzqlWKaS3lw;europe |
|   | Publish | НК20-11          |     |          |              | -          |              |          | NzqlWKaS3lw;europe |

Tumman punainen väri AssemblyPosion-ruudussa estää ko rivin elementin käsittelyn. Elementin pdf-tiedosto ei löydy.

| Action  | AssemblyPosition | ACN | Revision | ProdRevision | ProdStatus | ProdReadDate | ProdDate | ConnectId |
|---------|------------------|-----|----------|--------------|------------|--------------|----------|-----------|
| Nothing | RKR-2            |     |          |              | -          |              |          |           |
| Nothing | RKR-3            |     |          |              | -          |              |          |           |
|         |                  |     |          |              |            |              | -        | 1         |

Jos ConnectId saa punaisen värin on malli vielä linkittämättä Connect-projektille Action sarake jäätyy ja muuttuu harmaaksi; elementtiä ei voi julkaista.

| ConnectId          | IfcFloor | IfcSection      | IfcBuilding | ExpClassInner | ExpClassOuter | SurfaceTreatInner | SurfaceTreatOuter | FireClass | ConcreteCover1 | ConcreteCover2 | PlannedLife1 | PlannedLife2 |
|--------------------|----------|-----------------|-------------|---------------|---------------|-------------------|-------------------|-----------|----------------|----------------|--------------|--------------|
| NzqlWKaS3lw;europe | 8.krs    | Armiro B-porras | undefined   | XC1           |               | MUO-A             |                   | R120      |                |                | 50 vuotta    |              |
| NzqlWKaS3lw;europe | 7.krs    | Armiro B-porras | undefined   | XC1           |               | MUO-A             |                   | R60       |                |                | 50 vuotta    |              |
| NzqlWKaS3lw;europe | 6.krs    | Armiro B-porras | undefined   | XC1           |               | MUO-A             |                   | R60       |                |                | 50 vuotta    |              |
| NzqlWKaS3lw;europe | 5.krs    | Armiro B-porras | undefined   | XC3           |               | MUO-A             |                   | R60       |                |                | 50 vuotta    |              |
| NzqlWKaS3lw;europe | 4.krs    | Armiro B-porras | undefined   | XC1           |               | MUO-A             |                   | R60       |                |                | 50 vuotta    |              |
| NzqlWKaS3lw;europe | 3.krs    | Armiro B-porras | undefined   | XC1           |               |                   |                   | R60       |                |                | 50 vuotta    |              |
| NzqlWKaS3lw;europe | 2.krs    | Armiro B-porras | undefined   | XC1           |               | MUO-A             |                   | R60       |                |                | 50 vuotta    |              |
| NzqlWKaS3lw;europe | Alapohja | Armiro B-porras | undefined   | XC3           |               | MUO-A             |                   | R60       | 25             | 40 ulkopinnat  | 50 vuotta    |              |

Vaalean punainen väri kertoo huomauttaa tyhjästä tietokentästä joka ei aina tarkoita virhettä; yllä sisätilan elementtilistaus jolloin esimerkiksi yksi rasitusluokkatieto on riittävä.

Keltainen väri humauttaa poikkeavasta tiedosta verrattuna muihin samalla prefixillä taulukkoon luettuihin elementteihin. Voi olla siis virheellinen tieto tai ei.

Revision sarakkeen keltainen väri huomauttaa että mallista luettu revisiotunnus ei vastaa tuotannosta luettua arvoa.

| Action  | AssemblyPosition | ACN | Revision | ProdRevision | ProdStatus    | ProdReadDate        | ProdDate |
|---------|------------------|-----|----------|--------------|---------------|---------------------|----------|
| Nothing | HK20-5           | 26  | A        |              | Valukiellossa | 02/07/2020 15:14:41 |          |
| Nothing | HK20-5           | 22  | A        |              | Valukiellossa | 04/09/2020 12:56:04 |          |

Puhelinvaihde: 040 3434 300

www.betset.fi

Betset Group Oy Y-tunnus 1041338-6 Nurmijärven tehdas Betset Oy Y-tunnus 0290927-7 Kyyjärven tehdas Hämeenlinnan tehdas Betset Betoni Oy Y-tunnus 2294051-1 Helsingin tehdas

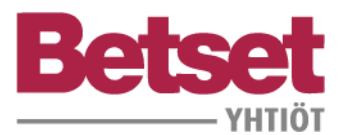

## Toiminnallisuudet

Työkalu valitsee samannimisistä pdf-tiedostoista viimeisimmän tallenteen etsien niitä annetusta kansioista ja sen alikansioista. Pdf-polku ja elementille liitetty pdf-tiedosto tulee esille pitämällä hiirtä ko. rivillä

| Betset Extractor v.2016.1.52.124                                                                                                    |                  |     |          |              |                     |                          |                      |     |  |  |
|----------------------------------------------------------------------------------------------------|------------------|-----|----------|--------------|---------------------|--------------------------|----------------------|-----|--|--|
| Testikohde (Tekla - siirto)           Image: NHII01         Read assembles)         Change folder           VHII01         Read allready published assembles           PDF-files:         Chate of the context of the context of the |                  |     |          |              |                     |                          |                      |     |  |  |
| Action                                                                                                    | AssemblyPosition | ACN | Revision | ProdRevision | ProdStatus          | ProdReadDate             | ProdDate             |     |  |  |
| Nothing                                                                                                    | HK20-61          |     |          |              | -                   |                          |                      | Nzq |  |  |
| Nothing                                                                                                    | HK20-6           | 1   |          |              | Valettu             | 02/07/2020 14:42:10      | 02/07/2020 00:00:00  | Nzq |  |  |
| Nothing                                                                                                    | HK20-5           | 31  | A        |              | Valukiellossa       | 02/07/2020 15:14:41      |                      | Nzq |  |  |
| Nothing                                                                                                    | HK20-5           | 26  | A        |              | Valukiellossa       | 02/07/2020 15:14:41      |                      | Nzq |  |  |
| Publish                                                                                                    | HK20-5           | 22  | A        |              | Luotu               | 02/07/2020 14:37:54      |                      | Nzq |  |  |
| Publish                                                                                                    | HK20-5           | 19  | A        |              | Luotu               | 02/07/2020 14:37:52      |                      | Nzq |  |  |
| Nothing                                                                                                    | HK20-5           | 15  | A        | C:\Tek       | aStructuresModels\t | esti_HK_Portino_Armiro\F | PlotFiles\HK20-5.pdf | Nzq |  |  |
| Publish                                                                                                    | HK20-4           | 13  |          |              | Ohjelmoitu valuun   | 02/07/2020 14:42:10      |                      | Nzq |  |  |
| Publish                                                                                                    | HKA-2            | 11  | В        | A            | Luotu               | 02/07/2020 15:06:51      |                      | Nzq |  |  |

Rivien järjestystä voi vaihdella klikkaamalla kunkin sarakkeen otsaketta; esim. tässä sorttaus ProdStatuksen mukaan

| Action  | AssemblyPosition | ACN | Revision | ProdRevision | ProdStatus        | ProdReadDate          |
|---------|------------------|-----|----------|--------------|-------------------|-----------------------|
| Nothing | HK20-5           | 15  | A        |              | Valukiellossa     | 02/07/2020 15:14:41   |
| Nothing | HK20-5           | 26  | A        |              | Valukiellossa     | 02/07/2020 15:14:41   |
| Nothing | HK20-5           | 31  | A        |              | Valukiellossa     | 02/07/2020 15:14:41   |
| Nothing | HK20-6           | 1   |          |              | Valettu           | 02/07/2020 14:42:10   |
| Nothing | HK20-1           | 12  |          |              | Toimitettu        | 02/11/2020 13:38:23   |
| Nothing | HK20-22          | 14  |          |              | Toimitettu        | 02/11/2020 13:38:23   |
| Dublich | HKOU'N           | 17  |          |              | Obielmoitu valuun | 07/07/2020 1/1/1/2020 |
|         |                  |     |          |              |                   |                       |

| Action  | AssemblyPosition | ACN | Revision | ProdRevision | ProdStatus | ProdReadDate        |
|---------|------------------|-----|----------|--------------|------------|---------------------|
| Publish | HK20-5           | 19  | A        |              | Luotu      | 02/07/2020 14:37:52 |
| Publish | HK20-2           | 27  | Α        | Α            | Luotu      | 02/07/2020 15:06:33 |
| Publish | HK20-2           | 18  | Α        | A            | Luotu      | 02/07/2020 15:06:30 |
| Publish | HK20-2           | 23  | Α        | Α            | Luotu      | 02/07/2020 15:06:32 |
| Publish | HK20-2           | 30  | Α        | A            | Luotu      | 02/07/2020 15:06:35 |
| Publish | HK20-3           | 2   |          |              | Luotu      | 02/07/2020 14:37:48 |
| Publish | HK20-5           | 22  | A        |              | Luotu      | 02/07/2020 14:37:54 |

Valitsemalla rivi tai rivit (shift pohjassa) tulevat ko. elementit valituiksi myös mallissa. Painamalla tällöin Read assemblies tulee vain nämä elementit listatuksi taulukkoon.

| Betset is | tractor v.2016.1.52 | 124                                 |                                        | 1 1                                                         |                           |                     |                     |                    |                  |          |            |
|-----------|---------------------|-------------------------------------|----------------------------------------|-------------------------------------------------------------|---------------------------|---------------------|---------------------|--------------------|------------------|----------|------------|
| Be        |                     | Testil<br>Read a<br>Read a<br>Model | kohde (Te<br>issemblies<br>already pul | kla -siirto)<br>Change foi<br>bished assent<br>Anting Armin | ter) (Use model )<br>ites | folder              |                     |                    |                  |          |            |
| Action    | AssemblyPosition    | ACN                                 | Revision                               | ProdRevision                                                | ProdStatus                | ProdReacEute        | ProdDate            | Connectid          | H:Building       | InStorey | ExpCassing |
| Nothing   | HK20-5              | 31                                  | A                                      | _                                                           | Valuellossa               | 02/07/2020 15:14:41 |                     | Nzg/WKaS3lw;europe | Portino A-porras | 7.krs    | XC1        |
| Nothing   | HK20-5              | 26                                  | A                                      | -                                                           | Valueielossa              | 02/07/2020 15:14:41 |                     | Nzq/WKaS3lw;europe | Portino A-porras | 6.krs    | XC1        |
| Nothing   | HK20-5              | 15                                  | A                                      |                                                             | Valuksellossa             | 02/07/2020 15:14:41 |                     | Nzg/WKa53hw;europe | Portino A-porras | 3.krs    | XC1        |
| Nutring   | HK20-6              | 1                                   |                                        |                                                             | Valettu                   | 02/07/2020 14:42:10 | 02/07/2020 00:00:00 | Nzq/WKaS3Iw;europe | Portino A-porras | 8.krs    | XC1        |
| Nothing   | HK20-1              | 12                                  |                                        |                                                             | Toimtettu                 | 02/11/2020 13:38:23 | 02/11/2020 13:38:23 | NzgWKa53W,europe   | Armiro A-porras  | 2.8%     | XC1        |
| Nothing   | HK20-22             | 14                                  |                                        |                                                             | forstettu                 | 02/11/2020 13:38:23 | 02/11/2020 13:38:23 | NzgWKa53w,europe   | Armiro A-porras  | 3.8/5    | XC1        |

Puhelinvaihde: 040 3434 300 Betset Group Oy Y-tunnus 1041338-6 Nurmijärven tehdas Betset Oy Y-tunnus 0290927-7 Kyyjärven tehdas Hämeenlinnan tehdas Betset Betoni Oy Y-tunnus 2294051-1 Helsingin tehdas Betset MB Oy Y-tunnus 1054499-2 Mikkelin tehdas Vierumäen tehdas Nummelan tehdas

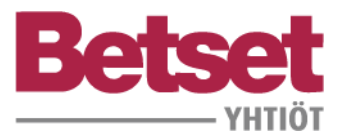

## Betset-tuotantotilan esitys malleissa

Betset-tuotantotila esitetään automaattisesti myös Status Sharing-työkalulla suunnittelijan Tekla-mallissa ja Trimble Connect pilvipalveluun julkaistussa icf-mallissa; kts.erillinen Betset-ohje "Betset-tuotantotila malleissa".

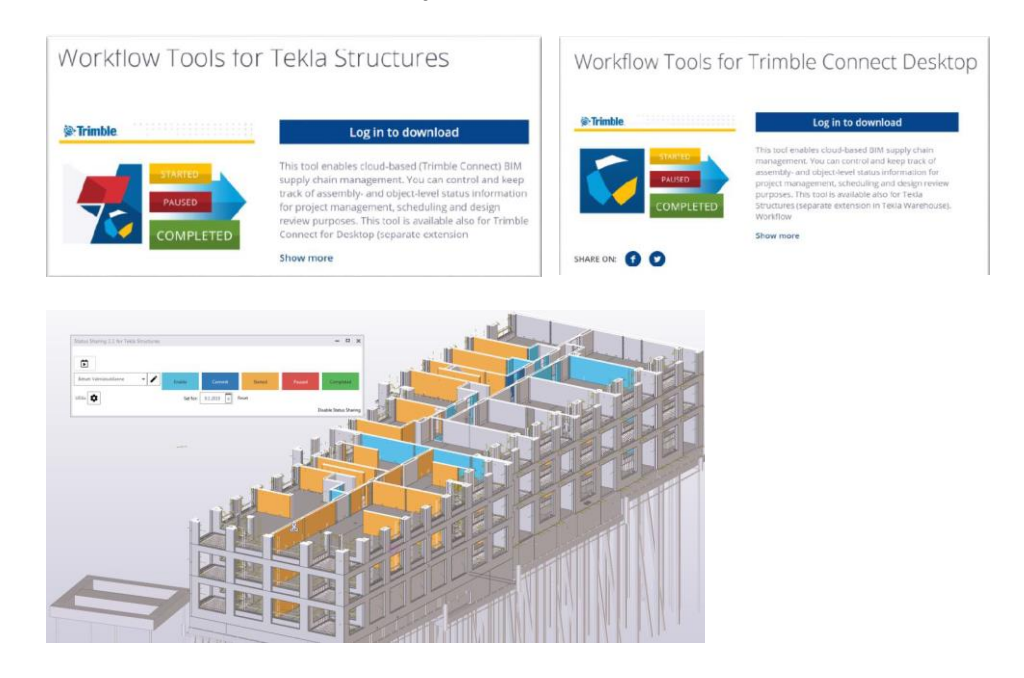

## Lista Extractor-linkityksessä siirtyvistä tiedoista ja niihin liittyvät Teklaattribuutit

| Tieto                          | Lähde tai Tekla-attribuutti                              |
|--------------------------------|----------------------------------------------------------|
| Elementin mitat, pinta-alat ja | Luodaan Tekla-mallista                                   |
| betonitiiavuudet luokittain    |                                                          |
| Aukko- ja reikätiedot          | Luodaan Tekla-mallista                                   |
| Tarvikkeet, materiaalit        | Luodaan Tekla-mallista                                   |
| Raudoitus                      | Luodaan Tekla-mallista kg / dimensio tai verkkotyyppi    |
| Elementtitunnus                | CAST_UNIT_POS                                            |
| Piirustuksen nimi              | "CAST_UNIT_POS".pdf                                      |
| ACN-numero                     | ACN, mikäli ei käytössä niin käytämme tässä kerrostietoa |
| Revisio                        | DRAWING.REVISION.LAST_MARK                               |
| Rakennus tai lohkotieto        | LOCATION_BREAKDOWN_STRUCTURE.LBS_BUILDING                |
|                                | tai/ja                                                   |
|                                | LOCATION_BREAKDOWN_STRUCTURE.LBS_SECTION                 |
|                                | tai                                                      |
|                                | MAINPART.USERDEFINED.IFC_BUILDING                        |
| Kerrostieto                    | LOCATION_BREAKDOWN_STRUCTURE.LBS_FLOOR                   |
|                                | tai                                                      |
|                                | MAINPART.USERDEFINED.IFC_BUILDING_STOREY                 |
| Rasitusluokka sisä             | USERDEFINED.EXPOSURE_CLASS                               |
| Rasitusluokka ulko             | USERDEFINED.EXPOSURE_CLASS_2                             |
| Pintakäsittely sisä            | USERDEFINED.SURFACE_TREAT_1                              |
| Pintakäsittely ulko            | USERDEFINED.SURFACE_TREAT_2                              |
| Suunn.käyttöikä sisä           | USERDEFINED.PLANNED_LIFE_EXP                             |

Puhelinvaihde: 040 3434 300 Betset Group Oy Y-tunnus 1041338-6 Nurmijärven tehdas Betset Oy Y-tunnus 0290927-7 Kyyjärven tehdas Hämeenlinnan tehdas Betset Betoni Oy Y-tunnus 2294051-1 Helsingin tehdas Betset MB Oy Y-tunnus 1054499-2 Mikkelin tehdas Vierumäen tehdas Nummelan tehdas

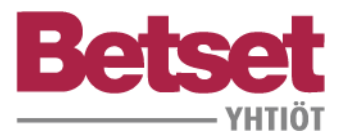

Mikäli käytössä on yrityskohtaisesti omia attribuutteja em. UDA-tiedoille niin ne voidaan ottaa käyttöön kirjaamalla nuo tiedot tiedostoon BetsetExtractor.json. Tämä tiedosto tallentuu mallin alle Extractorin käynnistämisen jälkeen.

# Export to IFC-asetukset ja Connectorin käyttö ifc:n luontiin ja päivitykseen; Tekla 2018 versiosta lähtien

Ennen Connectorin käyttöä ifc:n luontiin on kertaalleen luotava valmis määritys käytettävälle export-kokonaisuudelle. Tässä Connectiin soveltuvan exportin asetukset. Ehdottomasti tulee Advanced välilehdeltä valittuna Assemblies ja ei viedä raudoituksia perusmallin ifc:lle.

| Export to IFC            |                             |                 | Export to IFC                                                                                                    |
|--------------------------|-----------------------------|-----------------|----------------------------------------------------------------------------------------------------|
| Save Load Connect_mää    | itykset 💌 Save As Connect_m | ääritykset Help | Save         Load         Connect_määrtykset           Help         Help                                                                                                    |
| Parameters Advanced      |                             |                 | Parameters Advanced                                                                                                    |
| Output file              | .\IFC\                      |                 | Object types                                                                                                    |
| File format              | IFC                         | •               | V Assemblies                                                                                                    |
| Export type              | Coordination view 2.0       | •               | Welds Surfaces                                                                                                    |
| Additional property sets | BEC                         | - Edit          | Pour objects                                                                                                    |
| Export                   | Selected objects            | •               | Property sets                                                                                                    |
| Location by              | Model origin                | •               | Base quantities                                                                                                    |
|                          |                             |                 | Property sets Default - View                                                                                                    |
|                          |                             |                 | Other     Image: Constraint of the second second seco |
|                          |                             | View Log File   | View Log File                                                                                                    |
| Export                   |                             | Cancel          | Export Cancel                                                                                                    |
| status                   |                             |                 | status                                                                                                    |

Tämän jälkeen hyödynnä Connectoria mallin ifc-exportin vientiin Trimble Connectiin käyttäen edellä luotua valmisasetusta. Kertaalleen luodaan ifc export määrittämällä asetukset:

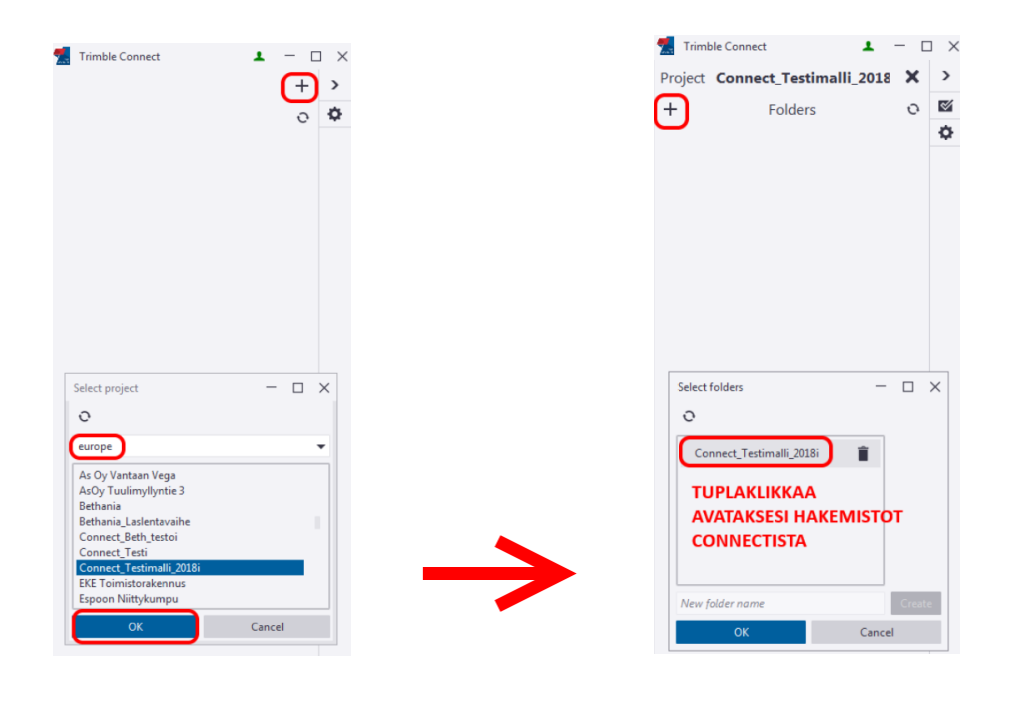

Puhelinvaihde: 040 3434 300 Betset Group Oy Y-tunnus 1041338-6 Nurmijärven tehdas Betset Oy Y-tunnus 0290927-7 Kyyjärven tehdas Hämeenlinnan tehdas Betset Betoni Oy Y-tunnus 2294051-1 Helsingin tehdas Betset MB Oy Y-tunnus 1054499-2 Mikkelin tehdas Vierumäen tehdas Nummelan tehdas

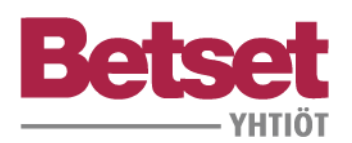

9.6.2020

| Select folders — 🗆 🗙                                                                              | Select folders – 🗆 🗙                                                         |
|---------------------------------------------------------------------------------------------------|------------------------------------------------------------------------------|
| Connect_Testimalli_2018i                                                                          |                                                                              |
|                                                                                                   | No remote folders                                                            |
| New folder name Create                                                                            | New folder name Create                                                       |
| OK Cancel                                                                                         | OK Cancel                                                                    |
| Trimble Connect Project Connect_Testimalii.2018i  + Folders C C C C C C C C C C C C C C C C C C C | Trimble Connect<br>Project Connect_Testimalli_2018i<br>K ELE<br>C C C C<br>K |
| Configure IFC export                                                                              |                                                                              |
| Connect_Testimalli_2018i Connectiin                                                               | 🕵 Trimble Connect 🔹 — 🗆 🗙                                                    |
| Filter                                                                                            | Project Connect_Testimalli_2018i X >                                         |
| <b></b>                                                                                           |                                                                              |
| Connect_määritykset                                                                               | Connect_i estimaii_cutai_connectissa.irc                                     |
| OK Cancel                                                                                         | MALLIN PÄIVITYS CONNECTIIN                                                   |
| EXPORT ASETUKSET                                                                                  |                                                                              |

Ja mallin päivitys myöhemmin tämän jälkeen on helppoa. Malli tulisi päivittää mieluimmen aina päivänä jolloin julkaistaan elementtejä tuotantoon tai vähintään kerta/viikko.

Puhelinvaihde: 040 3434 300

www.betset.fi

Betset Group Oy Y-tunnus 1041338-6 Nurmijärven tehdas Betset Oy Y-tunnus 0290927-7 Kyyjärven tehdas Hämeenlinnan tehdas

Betset Betoni Oy Y-tunnus 2294051-1 Helsingin tehdas